# Tutorial for Instructors Gradebook tool

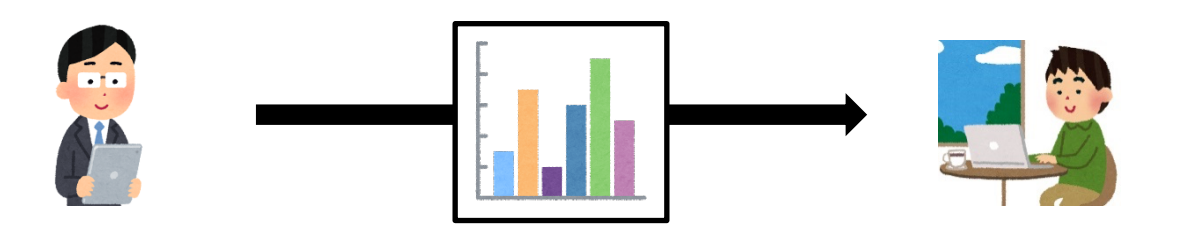

- Manage grades
- Download grades

## How do I use Gradebook tool?

You can manage student grades.

- How to use
  - 1. Scores of **Assignments** tool and **Tests & Quizzes** tool will be automatically imported.
  - 2. Enter other grades using **Gradebook** tool of NUCT.
  - 3. Export grade list using **Gradebook** tool of NUCT.

- Manage student grades
  - Add items to the Gradebook
  - Export Gradebook as .CSV files

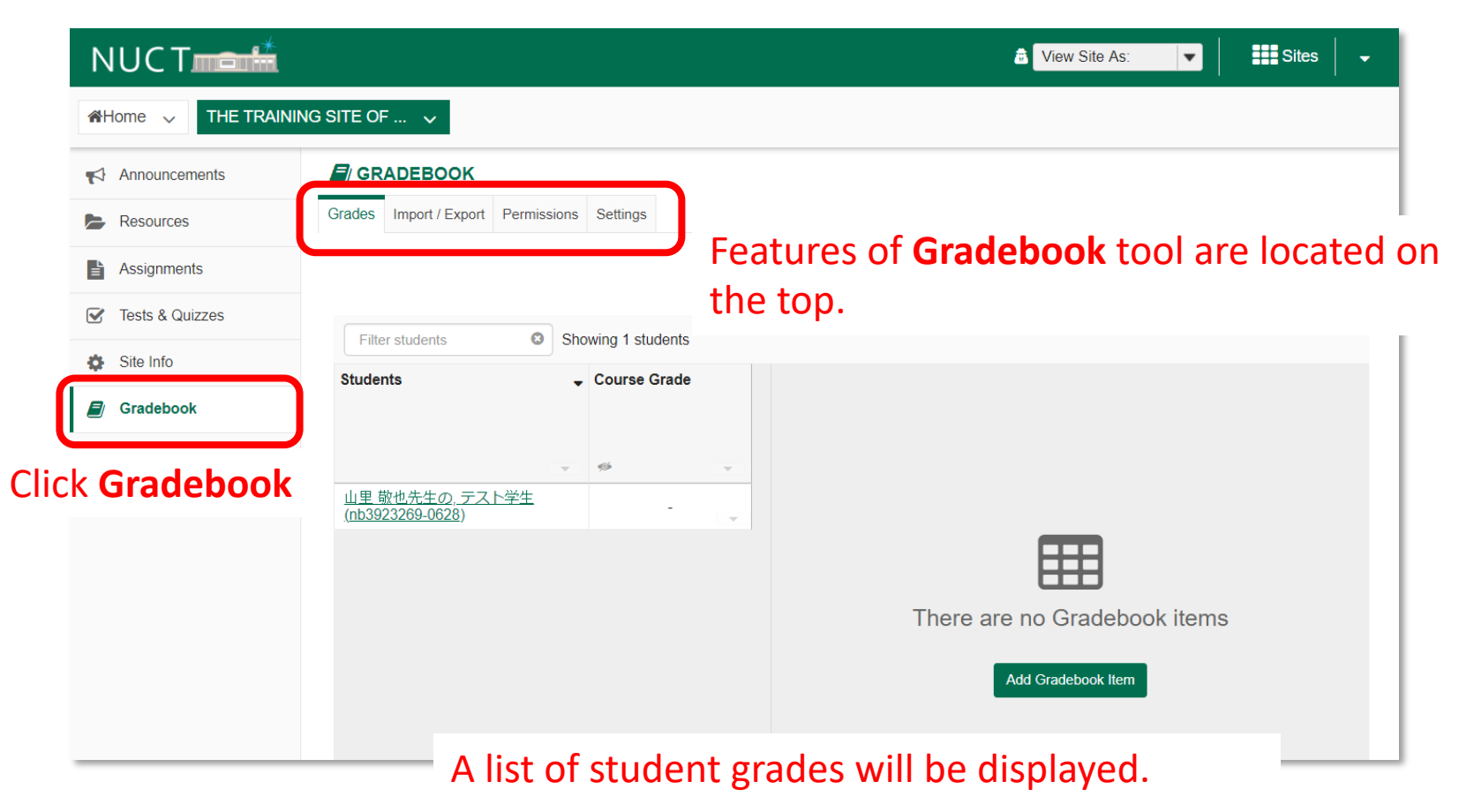

- Manage student grades
  - Add items to the Gradebook
  - Export Gradebook as .CSV files

| NUCT            | i                                           | 🛱 View Site As: 💌 Sites 🗸 🗸  |
|-----------------|---------------------------------------------|------------------------------|
| Home V THE TRA  | INING SITE OF 🗸                             |                              |
| Announcements   | GRADEBOOK                                   |                              |
| Resources       | Grades Import / Export Permissions Settings |                              |
| Assignments     |                                             |                              |
| Tests & Quizzes | Charles Andread                             |                              |
| Site Info       | Students Course Grade                       |                              |
| Gradebook       |                                             |                              |
| Messages        | · · · ·                                     |                              |
|                 | 山里敬也先生の、テスト学生<br>(nb3923269-0628)           |                              |
|                 |                                             | E H                          |
| ach gradeboo    | k item will be shown in                     | There are no Gradebook items |
| olumns.         |                                             | Add Gradebook Item           |
|                 |                                             | Click Add Gradebook Item     |

- Manage student grades
  - Add items to the Gradebook
  - Export Gradebook as .CSV files

| NUCT            | ★ The work of the state of the state of the | •      | Sites   | -   |       |
|-----------------|----------------------------------------------------------------------------------------------------|--------|---------|-----|-------|
| Home V THE TR   | AINING SITE OF 🗸                                                                                                    |        |         |     |       |
| Announcements   | GRADEBOOK                                                                                                    |        |         |     |       |
| E Resources     | Grades Im Add Gradebook Item                                                                                                    |        |         |     |       |
| Assignments     | * Title Final Exam Enter a ti                                                                                                    | tle fo | r the i | new | item. |
| Tests & Quizzes | Filter st. 5 Britturelus 100                                                                                                    |        |         |     |       |
| Site Info       | Students                                                                                                    |        |         |     |       |
| Gradebook       | Extra credit                                                                                                    |        |         |     |       |
| Messages        | Due date                                                                                                    |        |         |     |       |
|                 | 山里 敬也<br>(nb39232)                                                                                                    | es, su | ıch     |     |       |
|                 | Include item in course grade<br>calculations? as release or hid                                                                                                    | e the  | 2       |     |       |
|                 | Create + Cancel item from stude                                                                                                    | nts.   |         |     |       |
|                 | pok Item                                                                                                    |        |         |     |       |
| (               | Click the <b>Create</b> button.                                                                                                    |        |         |     |       |

- Manage student grades
  - Add items to the Gradebook
  - Export Gradebook as .CSV files

| 🗐 GR                  | ADEBOOK                                    |          |      |              |      |                              |                                    |                       |        |            |          |                  |  |
|-----------------------|--------------------------------------------|----------|------|--------------|------|------------------------------|------------------------------------|-----------------------|--------|------------|----------|------------------|--|
| Grades                | Import / Export                            | Permissi | ons  | Settings     |      |                              |                                    |                       |        |            |          |                  |  |
| Add                   | Add Gradebook Item All changes saved.      |          |      |              |      | A column will be added after |                                    |                       |        |            |          |                  |  |
| Filte                 | r students                                 | 8        | Shov | ving 1 stude | ents |                              |                                    | you h                 | nave a | added grad | e items. | Ins 🗸 Item Order |  |
| Studer                | its                                        |          | •    | Course Gr    | ade  |                              | Final Exam<br>Total: 100<br>Due: - |                       |        |            |          |                  |  |
|                       |                                            |          | Ŧ    | ø            |      | Ŧ                            | Ś                                  |                       | -      |            |          |                  |  |
| <u>山里 荀</u><br>(nb392 | <u>牧也先生の, テス  </u><br>2 <u>3269-0628</u> ) | <u> </u> |      | B- (         | 80%) | Ŧ                            |                                    | 80                    |        |            |          |                  |  |
|                       |                                            |          |      |              |      |                              |                                    |                       |        |            |          |                  |  |
|                       |                                            |          |      |              | E    | nte                          | er grade                           | es f <mark>o</mark> r | each   | student.   |          |                  |  |

- Manage student grades
  - Add items to the Gradebook
  - Export Gradebook as .CSV files

You can check how students view the site by selecting **View Site As** "Student".

|                 |                                         |                                 |                                        | ♣ View Site As:                                  |
|-----------------|-----------------------------------------|---------------------------------|----------------------------------------|--------------------------------------------------|
| Announcements   | GRADEBOOK                               |                                 |                                        |                                                  |
| Resources       | Grades Import / Export Pe               | rmissions Settings              |                                        | Click View Columns to show                       |
| Assignments     | Add Gradebook Item                      | All changes saved.              |                                        | or hide items.                                   |
| Tests & Quizzes |                                         | Chauring 1 stude-to             |                                        |                                                  |
| Site Info       | Filter students                         | Snowing 1 students Course Grade | Final Exam                             | Showing 1 of 1 columns View Columns A Iten Order |
| Gradebook       | otadono                                 | • Course crude                  | Total: 100<br>Due: -                   |                                                  |
| Messages        |                                         | v 69                            | ~ *                                    | <b>n</b> 1                                       |
|                 | <u>山里 敬也先生の, テスト学 (nb3923269-0628</u> ) | 生 B- (80%)                      | Edit Item Details                      |                                                  |
|                 |                                         |                                 | View Grade Statistics                  |                                                  |
|                 |                                         |                                 | Move Right                             |                                                  |
|                 |                                         |                                 | Set Score for Empty Cells<br>Hide Item |                                                  |
|                 |                                         |                                 | Delete Item                            |                                                  |
| Open t          | he drop-down                            | menu in ead                     | ch gradebook a                         | nd click Edit Item                               |
| <b>Details</b>  | . It allows you                         | to make cha                     | nges to item se                        | ettings.                                         |
|                 | · · ·                                   |                                 | U C                                    | Tutorial for Instructors-Grade                   |

- Manage student grades
  - Add items to the Gradebook
  - Export Gradebook as .CSV files

#### Click Import / Export. Import / Export Settings Grade Fermissions Export Export your Gradebook as a .csv file in order to enter grades/structure your Gradebook in the spreadsheet application of your choice. Custom Export Export Gradebook Click **Export Gradebook**. This allows you to download Import your Gradebook as a .csv file. Selectively import new grades/gradebook items into the Gradebook by uploading a spreadsheet (.csv, .xls and .xlsx formats) below. **Note:** The formatting of the uploaded spreadsheet must match the conventions detailed below. Choose File No file chosen Continue Cancel